## ELP+ Al스마트통합지원시스템 입력 안내(학생용)

2025학년도

**Far-reaching** 

Spirit

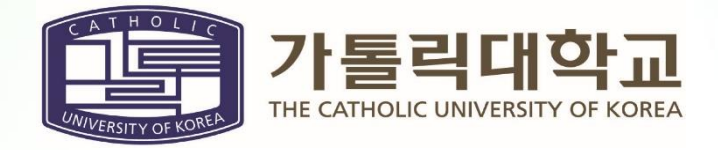

#### 1. AI스마트통합지원시스템 접속

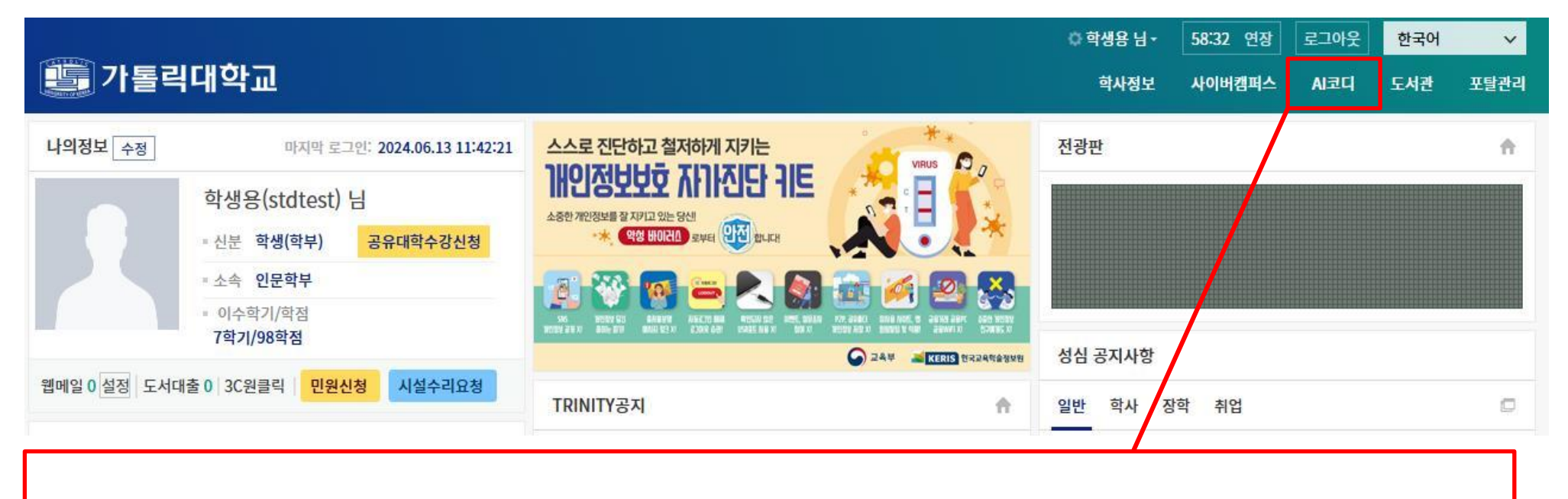

#### ① 가톨릭대학교 종합포털시스템(TRINITY)에 접속 후 우측상단에 [AI코디]를 클릭합니다.

#### 1. AI스마트통합지원시스템 접속

② 하위창이 활성화 되면 [외부 비교과]를 클릭합니다.

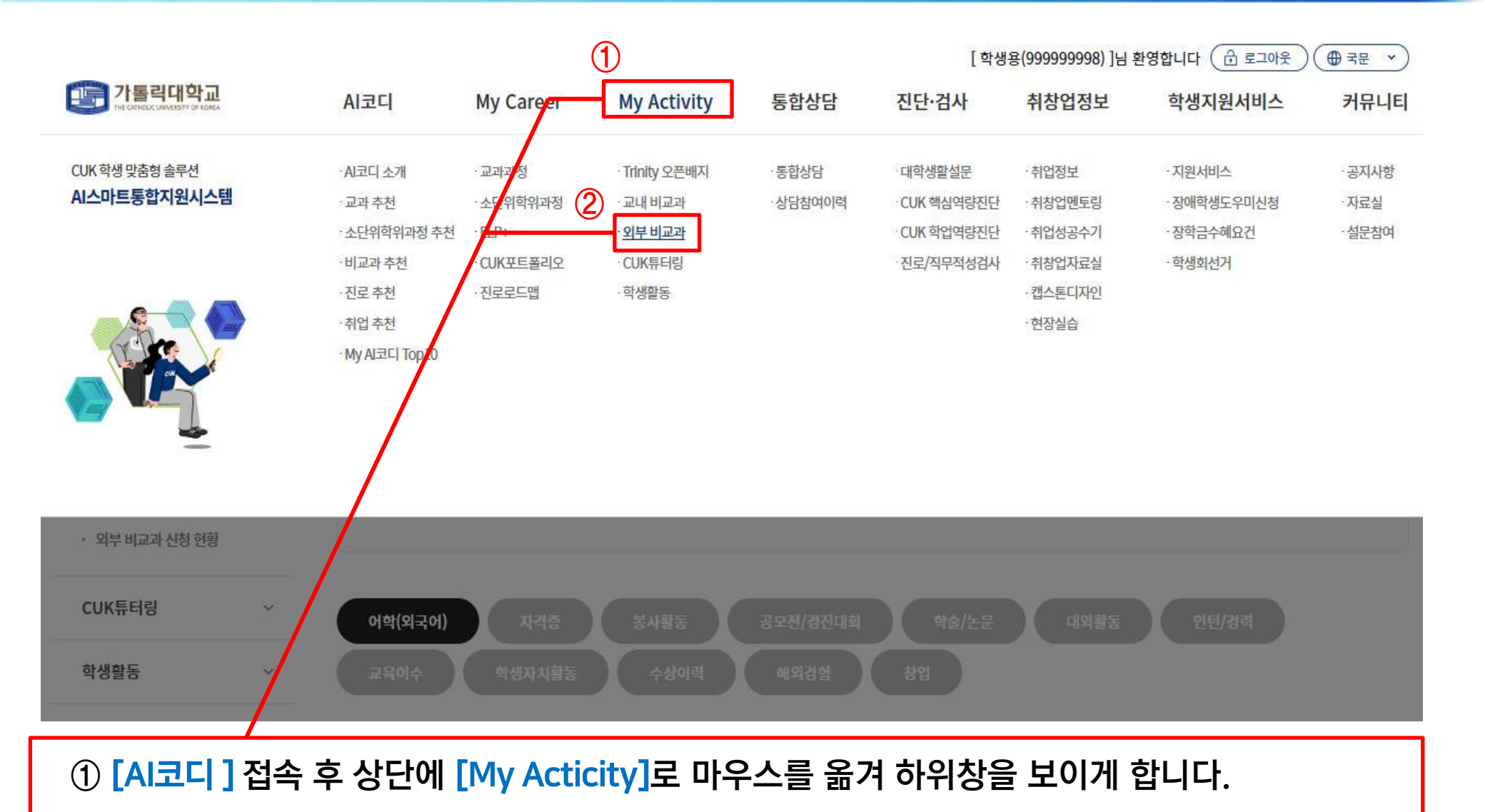

### 2. 티P 점수입력

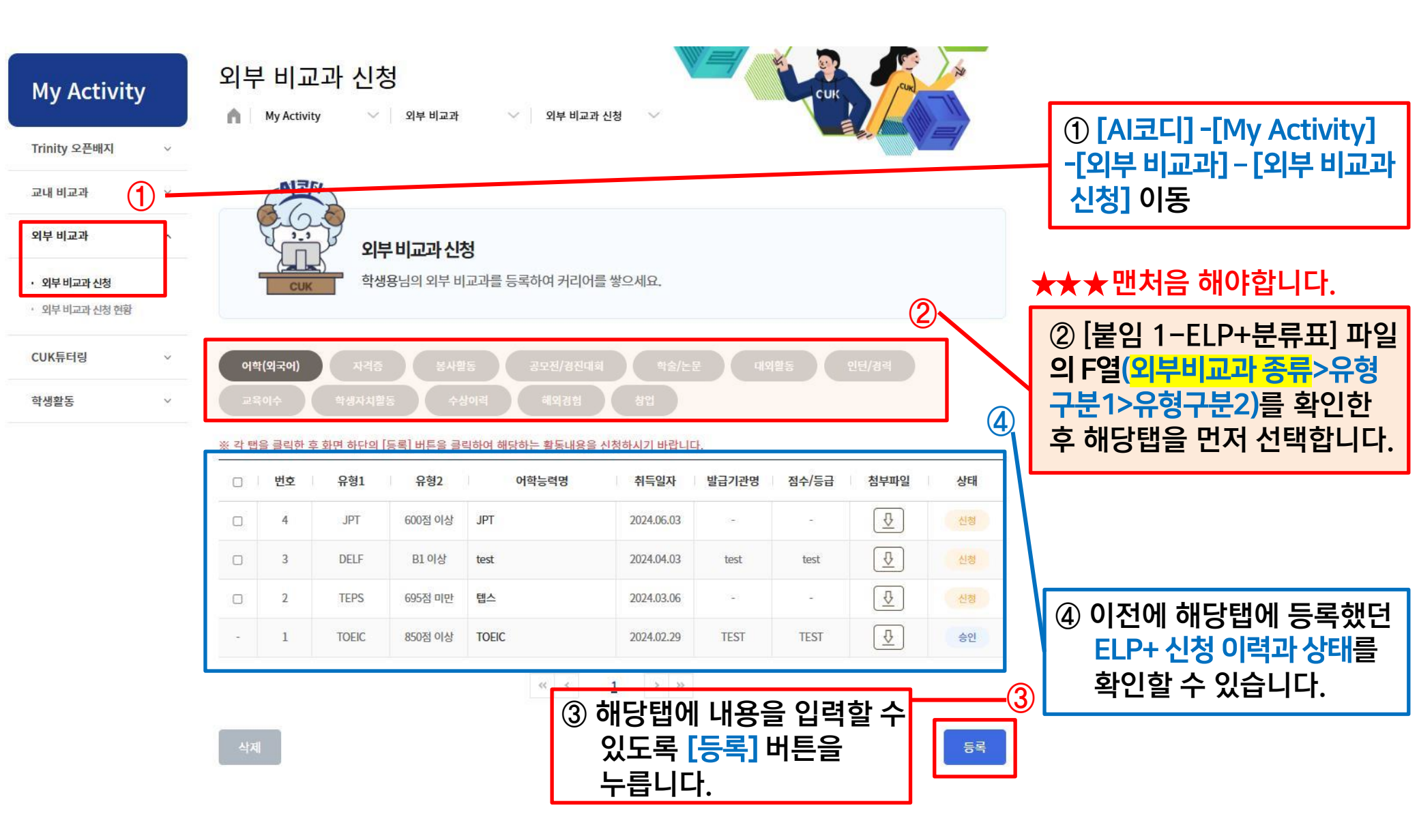

### 2. 티P 점수입력

| 외부비교과 신청<br>My Activity · 외부비교과 · 외부비교과 신청 · 1 |                                               |                     |                    |                                     |  |
|------------------------------------------------|-----------------------------------------------|---------------------|--------------------|-------------------------------------|--|
| 어학(외국어) ②                                      |                                               |                     |                    | ① " * " 표시 된 필수입력사항<br>을 포함해서 세부정보를 |  |
| * 유형구분                                         | <sub>전체</sub> <mark>유형구분1</mark>              | ~ 전체                | <mark>유형구분2</mark> | 입력합니다.                              |  |
| ELP+ Point                                     |                                               | Trinity DESIGNer 배기 | 4                  | ② 어학 및 자격증 등 개인이                    |  |
| * 어학능력명                                        | · 이핵능력명 · · · · · · · · · · · · · · · · · · · |                     |                    | 본인의 실석을 증밍해야<br>하느 경으 파익 [①_1]이     |  |
| * 취득일자                                         | 🗐 yyyy.mm.dd                                  |                     |                    | [파일첨부]를 클릭하여                        |  |
| 발급기관명                                          | 1ੋਦਰ                                          | 점수/등급               | 점수/등급              | 증빙자료를 업로드합니다.                       |  |
| 첨부파일                                           | * 증빙자료를 첨부해주시길 바랍니다.                          |                     |                    | ③ 에시는 어악(외국어) 탭<br>으로 간 탭마다 입력내용이   |  |
| 신청항목                                           | V ELP+ 🗌 CUK포트폴리오                             | 신청일자                | -                  | 다릅니다.                               |  |
| 승인정보                                           | ※체크박스 선택 필수                                   | 진행상태                | ~                  |                                     |  |
|                                                | 1                                             |                     | 저장                 | 3                                   |  |
| (2) 유<br>F열<br>를                               | ③ 입력된 정보를 확인하고<br>[저장]을 누르면, 점수 신청이<br>완료됩니다. |                     |                    |                                     |  |

### 3. ELP 점수 입력 확인

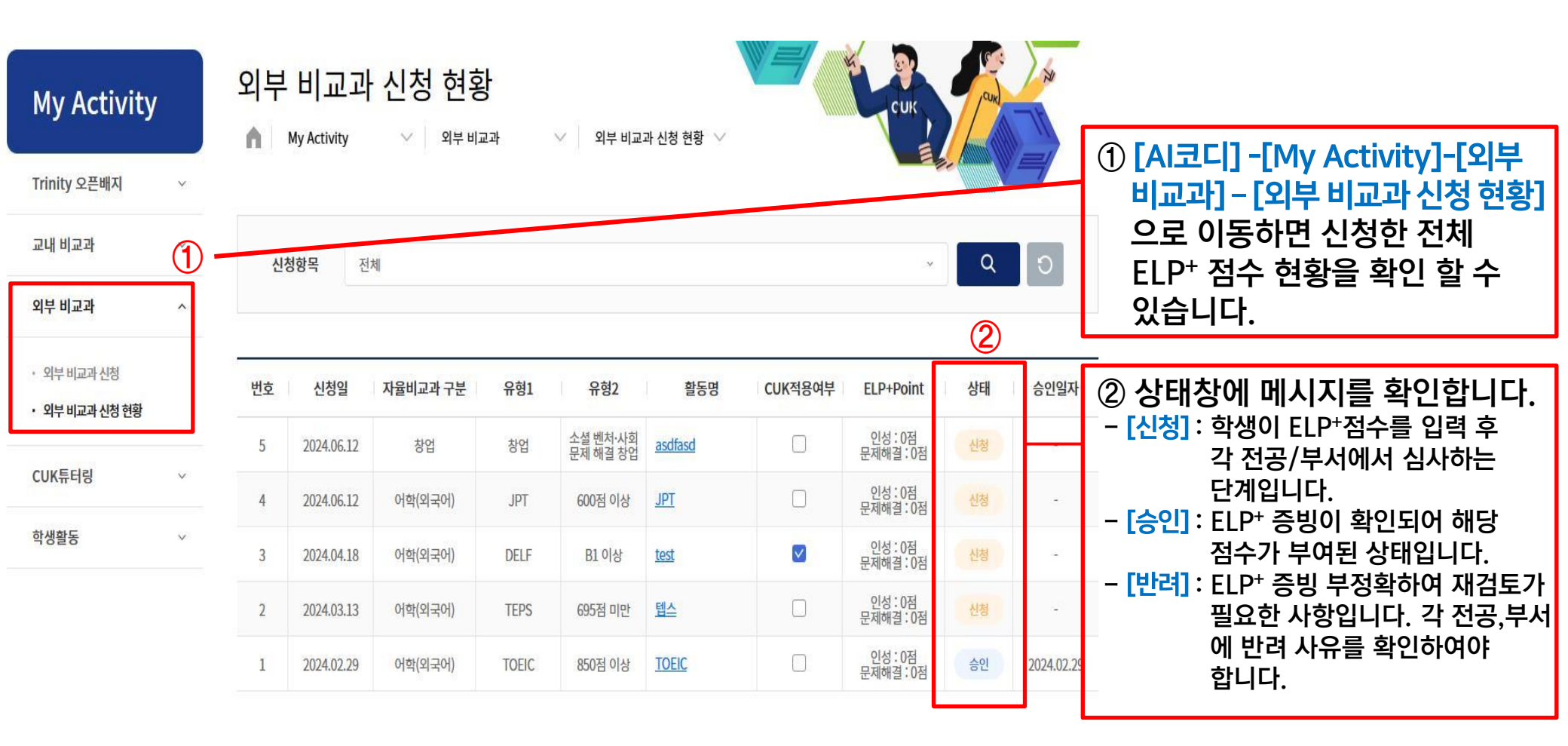

#### 4. ELP+이수현황조회

② 하위창이 활성화 되면 [ELP+]를 클릭합니다.

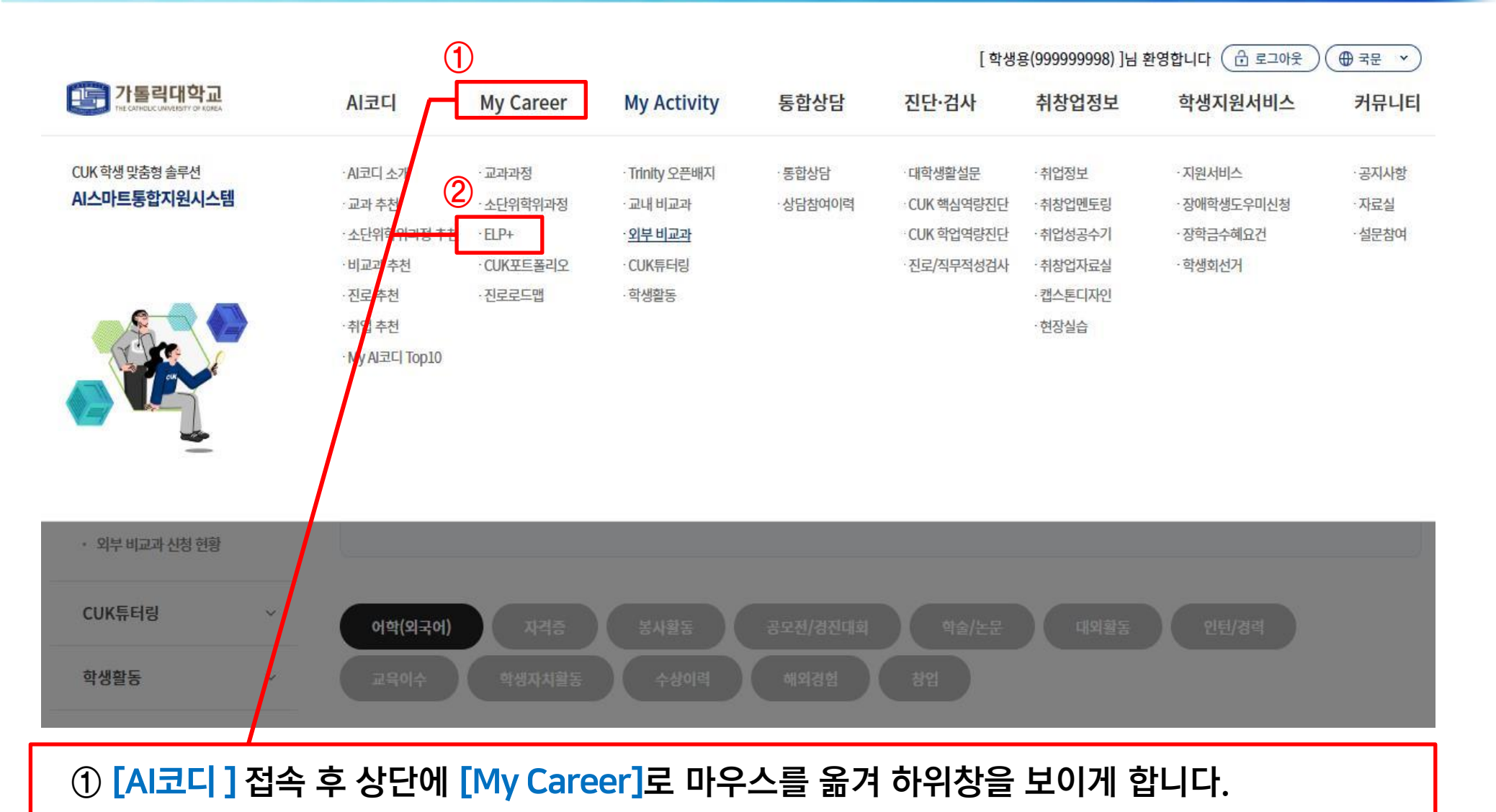

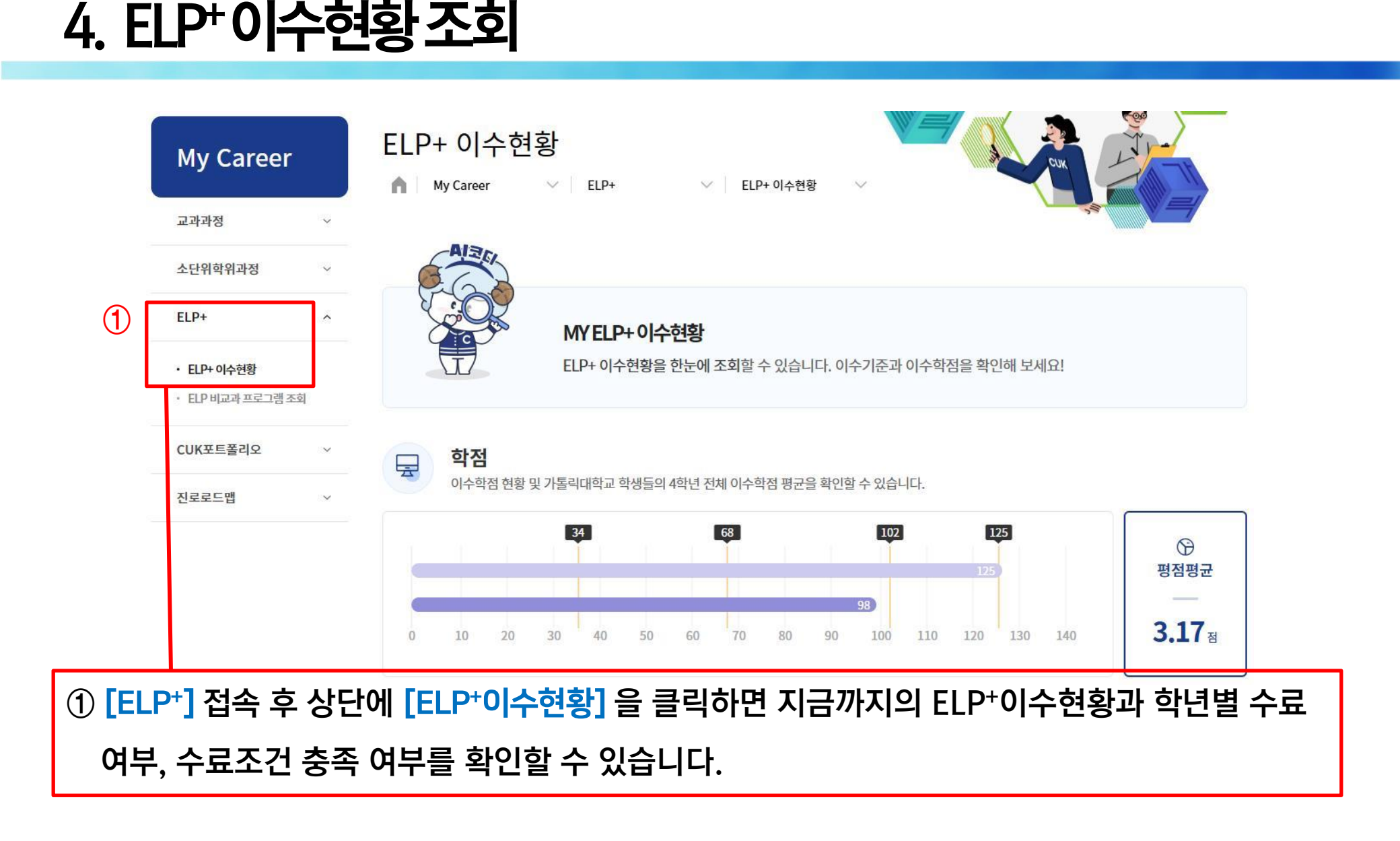

# 감사합니다

카톨릭대학교

문의사항은 ☎4646 으로 연락바랍니다. —